# УРОК ПО ТЕМЕ: ВОЗМОЖНОСТИ ДАТЧИКА ЦВЕТА.

# Введение:

В состав конструктора Lego mindstorms EV3 входят различные датчики. Главная задача датчиков - представлять информацию из внешней среды модулю EV3, а задача программиста - научиться получать и обрабатывать эту информацию, подавая необходимые команды моторам робота. На протяжении ряда уроков мы будем последовательно знакомиться со всеми датчиками, входящими и в домашний, и в образовательный наборы, научимся взаимодействовать с ними и решать наиболее распространенные задачи управления роботом.

#### 4.1. Изучаем первый датчик – датчик касания

Для подключения датчиков к модулю EV3 предназначены порты, обозначенные цифрами "1", "2", "3" и "4". Таким образом, к одному модулю EV3 одновременно можно подключить до четырех различных датчиков. Все порты абсолютно равнозначны и вы можете подключать датчики к любым портам, главное - будьте внимательны при указании номера порта для соответствующих датчиков в ваших программах.

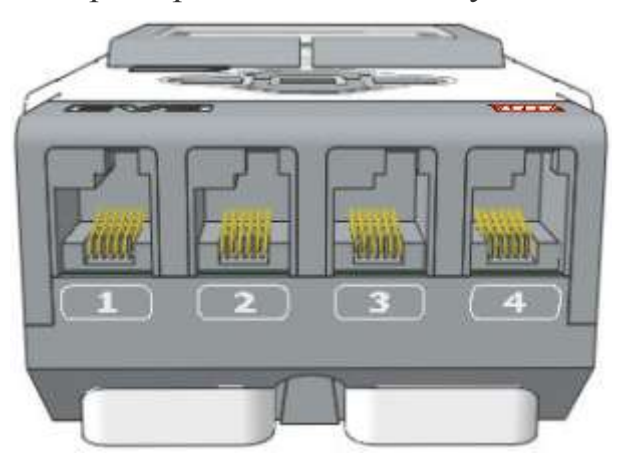

Рис. 1

Первым датчиком, который мы изучим, будет датчик касания (Рис. 2).

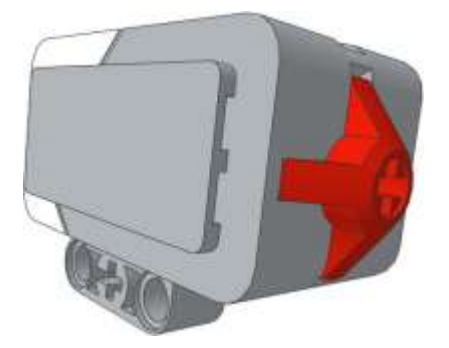

Рис. 2

Этот датчик, по сути, представляет собой специальную кнопку, которая может находиться в двух состояниях: "Нажатие" (Рис. 3 поз. 1) или "Освобождение" (Рис. 3 поз. 2). Также, последовательный переход в состояние "Нажатие", а

затем "Освобождение" называется: "Щелчок" (Рис. 3 поз. 3) и может обрабатываться программой. как самостоятельное событие.

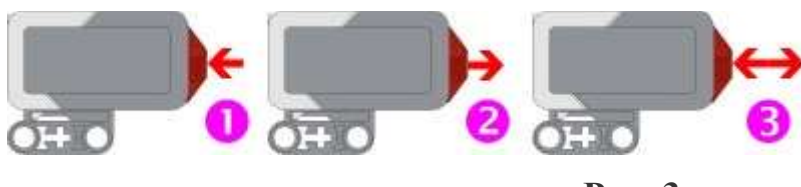

Рис. 3

### 4.2. Оранжевая палитра – Управление операторами

Какие же инструменты представляет нам среда программирования для получения информации с датчиков и реагирования на эту информацию в программе? Давайте начнем знакомиться с программными блоками, расположенными в Оранжевой палитре, которая называется "Управление операторами". (Рис. 4)

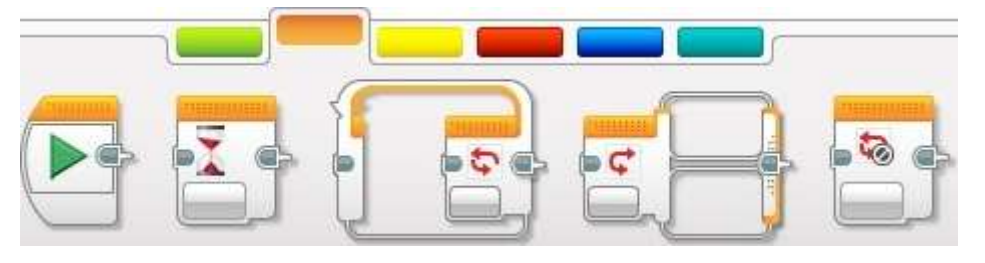

Рис. 4

Программные блоки Оранжевой палитры, не смотря на свою малочисленность, очень важны! С помощью этих блоков мы можем обрабатывать массу событий и условий и сложно представить практическую программу, которая может обойтись без этих блоков.

- С самым первым блоком Оранжевой палитры мы уже с вами знакомы: он называется "Начало". Именно с него начинаются все программы для роботов.
- Второй программный блок называется "Ожидание". Этот блок заставляет программу ожидать выполнения какого-либо условия или наступления какого-либо события. Пока не выполнится условие, установленное в этом блоке, программа не перейдет к выполнению следующих программных блоков! Если перед тем, как начнется выполнение блока "Ожидание" были включены, какие-либо моторы, то они будут продолжать вращаться с установленной скоростью.
- Третий программный блок называется "Цикл". Этот блок многократно выполняет программные блоки, вложенные внутрь его, пока не будет выполнено условие завершения цикла, заданное в настройках блока.

- Следующий программный блок называется "Переключатель". Он служит для того, чтобы в зависимости от заданных условий выполнить одну последовательность программных блоков, вложенных в один из своих контейнеров.
- Заключительный программный блок называется "Прерывание цикла". Его предназначение - досрочное прекращение выполнения заданного цикла.

Программные блоки "Ожидание", "Цикл" и "Переключатель" имеют множество режимов и соответствующих настроек, знакомиться с которыми мы будем на практических примерах, последовательно и с наглядными пояснениями.

# 4.3. Оранжевая палитра, программный блок "Ожидание"

Перед тем, как приступить к решению практических задач, давайте закрепим датчик касания на нашем роботе, как показано на **Рис. 5**, и подключим его кабелем к порту "**1**" модуля EV3.

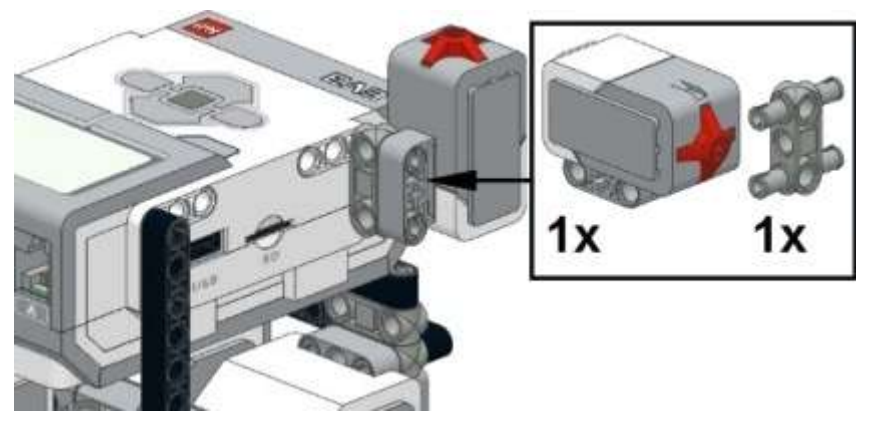

Рис. 5

Задача №6: необходимо написать программу, запускающую движение робота по щелчку кнопки.

### Решение:

Само условие задачи подсказывает нам возможное решение: перед началом движения - необходимо дождаться нажатия-отпускания кнопки датчика касания. Возьмем программный блок "Ожидание", изменим режим программного блока на "Датчик касания" - "Сравнение" (Рис. 6).

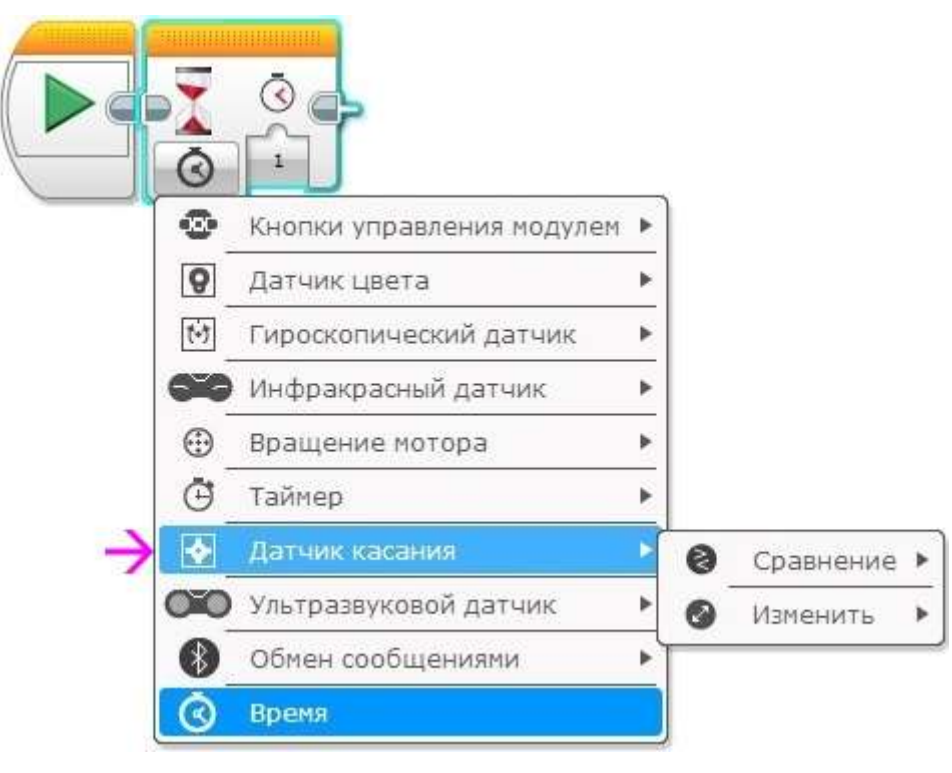

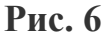

Как можно увидеть - программный блок "Ожидание" сменил свое отображение! Рядом с песочными часами появилось изображение датчика касания (Рис. 7 поз. 1), помогающее в программе визуально оценивать vстановленный работы. Настройка режим программного требуемое состояние блока "Состояние" задает достижение датчика, которого прекратит выполнение блока "Ожидание" (Рис. 7 поз. 2). Настройка "Состояние" может значение: "0" принимать следующие "Отпущено", "1" - "Нажатие", "2" - "Щелчок". Для решения нашей задачи выберем состояние "Щелчок". Вывод "Измеренное значение" (Рис. 7 поз. 3) при необходимости позволяет передать окончательное состояние датчика для обработки в другой программный блок.

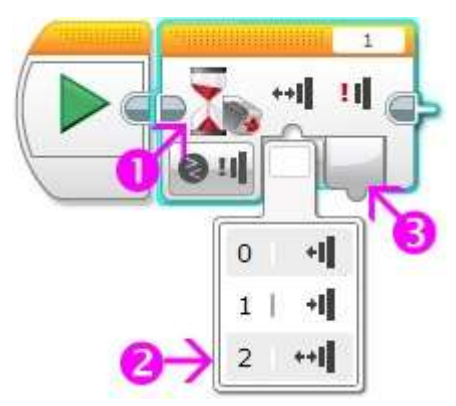

#### Рис. 7

Итак: при такой настройке блока ожидания выполнение нашей программы будет остановлено до нажатия-отпускания кнопки датчика касания. Только после "Щелчка" выполнение будет передано следующему программному блоку. Установим после блока ожидания один программный блок "Рулевое

управление", загрузим программу в робота и убедимся в правильности её выполнения! (Рис. 8)

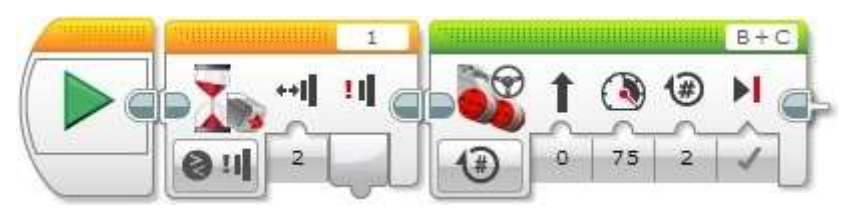

Рис. 8

Задача №7: необходимо написать программу, останавливающую робота, столкнувшегося с препятствием.

Из датчика касания давайте соберем небольшой бампер, который будет нам сигнализировать о том, что наш робот столкнулся с препятствием. Ниже приведены подробные инструкции для сборки, как из домашней, так и из образовательной версии конструктора Lego mindstorms EV3. Можете поэкспериментировать и придумать собственный вариант конструкции.

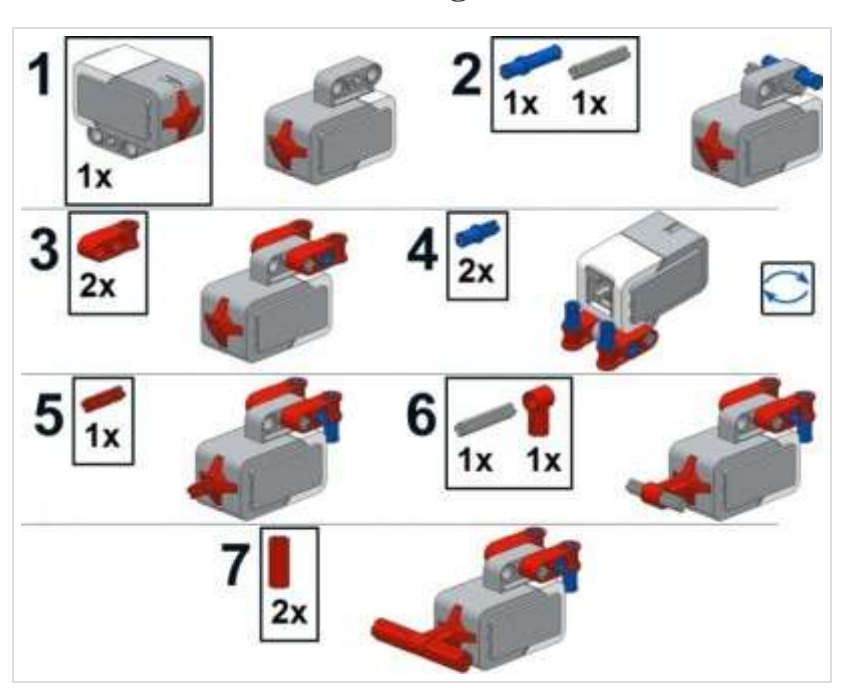

Lego mindstorms EV3 home

Lego mindstorms EV3 education

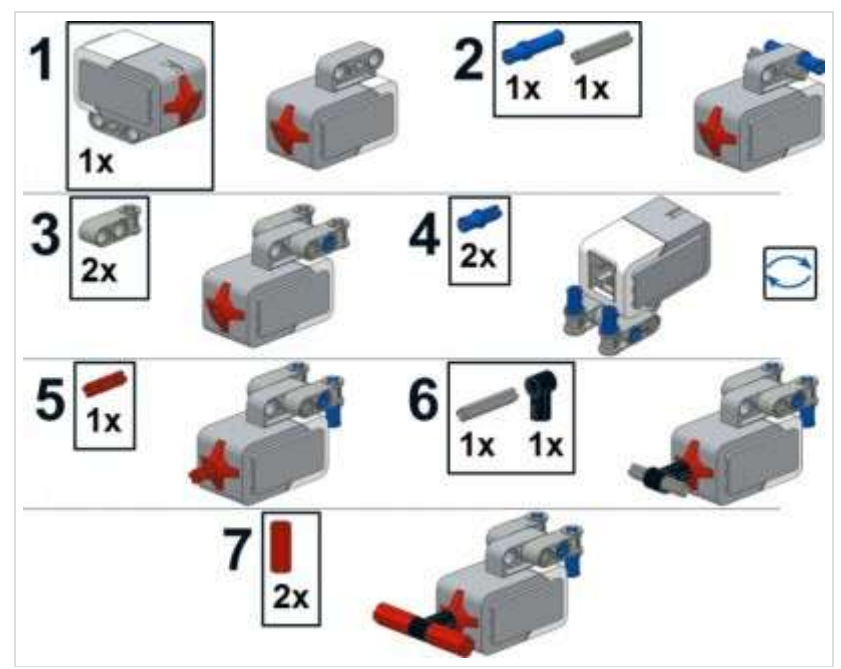

Получившийся элемент закрепим на передней балке нашего робота и соединим датчик касания с портом "1" модуля EV3.

Lego mindstorms EV3 Home

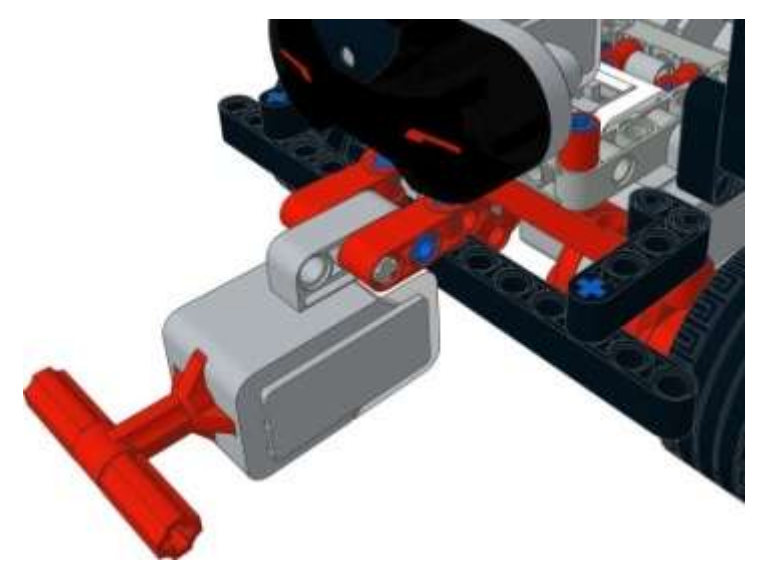

Lego mindstorms EV3 Education

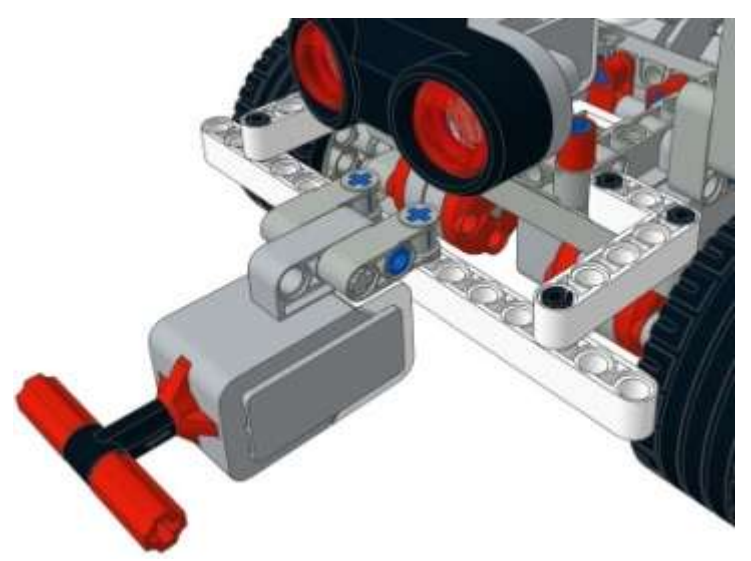

Конструкция готова! Приступим к созданию программы. По условию задачи: робот должен двигаться вперед, пока не наткнется на препятствие. В этом случае датчик касания будет нажат! Для решения снова воспользуемся программным блоком "Ожидание".

# Решение:

- 1. Начать прямолинейное движение вперед (Рис. 9 поз. 1).
- 2. Ждать, пока датчик касания не будет нажат (Рис. 9 поз. 2).
- 3. Прекратить движение вперед (Рис. 9 поз. 3).

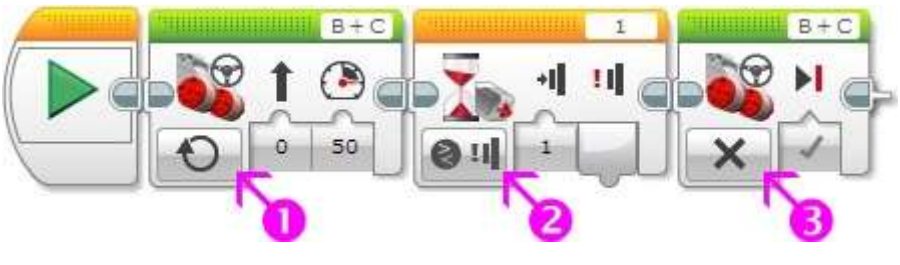

Рис. 9

Для решения следующей задачи нам понадобится программный блок "Цикл" Оранжевой палитры.

Задача №8: необходимо написать программу, заставляющую робота двигаться вперед, при наезде на препятствие - отъезжать назад, поворачивать вправо на 90 градусов и продолжать движение вперед до следующего препятствия.